# 

## PLUG PRO User Manual / Smart Plug

# CZ (SK) (EN) (DE) (HU) (HR) (PL) (SL) (RO) (SE)

## CZ

#### POPIS PRODUKTU

Wi-Fi zásuvka Niceboy ION SmartPlug Pro umožňuje vzdáleně ovládat připojené elektrické spotřebiče pomocí mobilní aplikace Niceboy ION a sledovat jejich stav v reálném čase. Umožňuje také monitorovat a sledovat aktuální a historickou spotřebu energie připojených zařízení a efektivně plánovat spotřebu. Do adaptéru můžete zapojit libovolné zařízení s napětím 220-240 V.

## RYCHLÉ NASTAVENÍ

- Před aktivací příslušenství se ujistěte, že máte staženou aplikaci Niceboy ION. Aplikaci si můžete stáhnout z obchodu Google Play nebo Apple AppStore.
- 2. Přihlaste se do aplikace. Pokud nemáte účet, nejprve se zaregistrujte.
- Zapojte Niceboy ION SmartPlug Pro do síťové zásuvky a zapněte zapínací/vypínací tlačítko na zařízení SmartPlug Pro.
- SmartPlug Pro automaticky zahájí párování prostřednictvím režimu EZ MODE (zelená kontrolka bude blikat rychle). Otevřete aplikaci Niceboy

ION a poté klepnutím na "+" v pravém horním rohu vstupte na stránku "Přidat zařízení". Zvolte "Elektroinstalace" a poté klepněte na "Smart-Plug Pro". Vyberte svou WIFI a zadejte heslo. V pravém horním rohu vyberte možnost EZ Mode. Potvrďte, že LED indikátor bliká rychle. Aplikace následně začne vyhledávat nová zařízení. Jakmile je zařízení nalezeno, stačí kliknout na "Dokončit".

- b. Existuje také druhá možnost připojení pomocí AP mode. Pokud LED indikátor na zapínacím/vypínacím tlačitku bliká rychle, stiskněte jej na dobu přibližně 4 s. Zařízení SmartPlug se následně vypne. Po dalším zapnutí by měla kontrolka nyní blikat pomalu. Otevřete aplikaci Niceboy ION a poté klepnutím na "+" v pravém horním rohu vstupte na "Přidat zařízení". Vyberte svou WIFI a zadejte heslo. V pravém horním rohu zvolte režim AP. Potvrđte, že LED indikátor bliká pomalu. Přejděte do nastavení WIFI a připojte se k hotspotu s názvem "SmartLife-XXXX" (XXXX bude konkrétní číslo vašeho výrobku). Po připojení se vratte do aplikace. Aplikace následně začne vyhledávat nová zařízení. Jakmile je zařízení nalezeno, stačí kliknout na "Dokončit".
- 4. Nové zařízení se zobrazí na stránce "Můj Domov".

Pro připojení k aplikaci musí vaše síť WIFI vysílat na frekvenci 2,4 GHz.

#### INSTALACE

Zapojte zařízení Niceboy ION SmartPlug Pro do síťové zásuvky.

#### SPECIFIKACE Model: Rozměrv: Input: Imenovitý výkon: Zátěžový proud: Bezdrátový Protokol: Frekvence: Maximální vvsílací výkon: Typ napájecí zásuvky: Podpora asistenta Google: Monitorování spotřeby: Seznam balení:

SmartPlug Pro 52x52x77 mm 220-240V 3680W 16A max WIFI IEEE 802.11b/g/n 2.4G 2412 - 2472 MHz 14 dBm Francouzský / Typ E (CEE 7/6) Ano Ano SmartPlug Pro, manuál

## SK

#### POPIS PRODUKTU

Wi-Fi zásuvka Niceboy ION SmartPlug Pro umožňuje vzdialene ovládať pripojené elektrické spotrebiče pomocou mobilnej aplikácie Niceboy ION a sledovať ich stav v reálnom čase. Umožňuje tiež monitorovať a sledovať aktuálnu a historickú spotrebu energie pripojených zariadení a efektívne plánovať spotrebu. Do adaptéra môžete zapojiť ľubovoľné zariadenie s napätím 220-240 V.

## RÝCHLE NASTAVENIE

- Pred aktiváciou príslušenstva sa uistite, že máte stiahnutú aplikáciu Niceboy ION. Aplikáciu si môžete stiahnuť z obchodu Google Play alebo Apple AppStore.
- 2. Prihláste sa do aplikácie. Ak nemáte účet, najprv sa zaregistrujte.
- Zapojte Niceboy ION SmartPlug Pro do sieťovej zásuvky a zapnite zapínacie/vypínacie tlačidlo na zariadení SmartPlug Pro.
- SmartPlug Pro automaticky začne párovanie prostredníctvom režimu EZ MODE (zelená kontrolka bude blikať rýchlo). Otvorte aplikáciu Ni-

ceboy ION a potom kliknutím na "+" v pravom hornom rohu vstúpte na stránku "Pridať zariadenie". Zvoľte "Elektroinštalácia" a potom kliknite na "SmartPlug Pro". Vyberte svoju WIFI a zadajte heslo. V pravom hornom rohu vyberte možnosť EZ Mode. Potvrďte, že LED indikátor bliká rýchlo. Aplikácia následne začne vyhľadávať nové zariadenia. Akonáhle je zariadenie nájdené, stačí kliknúť na "Dokončiť".

- b. Existuje aj druhå možnosť pripojenia pomocou AP mode. Ak LED indikátor na zapínacom/vypinacom tlačidle bliká rýchlo, stlačte ho na dobu približne 4 s. Zariadenie SmartPlug sa následne vypne. Po dalšom zapnutí by mala kontrolka teraz blikať pomaly. Otvorte aplikáciu Niceboy ION a potom kliknutím na "+" v pravom hornom rohu vstúpte na "Pridať zariadenie". Vyberte svoju WIFI a zadajte heslo. V pravom hornom rohu zvolte režim AP. Potvrdte, že LED indikátor bliká pomaly. Prejdite do nastavenia WIFI a pripojte sa k hotspotu s názvom "Smart-Life-XXX" (XXX) tude konkrétne číslo vášho výrobku). Po pripojení sa vrátte do aplikácie. Aplikácia následne začne vyhľadávať nové zariadenia. Akonáhle je zariadenie nájdené, stačí kliknúť na "Dokončiť".
- 4. Nové zariadenie sa zobrazí na stránke "Môj Domov".

Pre pripojenie k aplikácii musí vaša sieť WIFI vysielať na frekvencii 2,4 GHz.

## INŠTALÁCIA

Zapojte zariadenie Niceboy ION SmartPlug Pro do sieťovej zásuvky.

**ŠPECIFIKÁCIA** Model: Rozmerv: Input: Menovitý výkon: Záťažový prúd: Bezdrôtový Protokol: Frekvencia: Maximálny vysielací výkon: Typ napájacej zásuvky: Podpora asistenta Google: Monitorovanie spotreby: Zoznam balenia:

SmartPlug Pro 52x52x77 mm 220-240V 3680W 16A max WIFI IEEE 802.11b/g/n 2.4G 2412 - 2472 MHz 14 dBm Francúzsky / Typ E (CEE 7/6) Áno Áno SmartPlug Pro, manuál

## EN

#### PRODUCT INTRODUCTION

The Niceboy ION SmartPlug Pro Wi-Fi socket allows you to remotely control connected electrical appliances using a mobile application and monitor their status in real time. Also allow to power monitor and track current and historical power usage for connected devices and effectively schedule your usage to save on your next electric bill. You can plug any 220-240 V device into the adapter.

#### QUICK SETUP

- Before activating the accessory, please make sure you have the Niceboy ION. You can download the app from Google Play Store or Apple AppStore.
- Login to the app. If you dont have an account, you have to register first.
- Plug the Niceboy ION SmartPlug Pro into a mains outlet and turn on the outlet power switch.

- a. The SmartPlug will automatically begin with pairing via EZ MODE (green light will blink rapidly). Open the Niceboy ION app, and then tap "+" in the top right corner to enter "Add Device page". Select "Electroinstallation", then click on "SmartPlug Pro". Choose your WIFI and enter a password. In the top right corner choose EZ Mode. Confirm that the light indicator is blinking rapidly. The app will start looking for a new device. Once the device is found, just add it to the app.
- b. There is also a second connection option using AP Mode. When the power switch blinks rapidly, press the on/off button for approximately 4s. The SmartPlug will switch off. After it switches off, turn it back on. The green light should now blink slowly. Open the Niceboy ION app, and then tap "+" in the top right corner to enter "Add Device page". Select "Electroinstallation", then click on "SmartPlug Pro". Choose your WIFI and enter a password. In the top right corner choose AP Mode. Confirm that the light indicator is blinking slowly. Go to the WIFI settings and Connect to the hotspot called "SmartLife-XXXX" (the XXXX is going to be a specific number of your product). Once you are connected, go back to the app. The app will start looking for a new device. Once the device is found, just add it to the app.

New device will be visible on the page "Home".
 To connect to the app, your WIFI network must be transmitting at 2,4 GHz.

#### INSTALLATION

Plug the Niceboy ION SmartPlug Pro into a mains outlet.

#### SPECIFICATIONS

Model: Dimensions: Input power: Output power: Load current: Wireless Protocol: Working Frequency: Maximum transmit power: Power plug type: Google assistant support: Power monitoring: Packing list:

SmartPlug Pro 52x52x77 mm 220-240V 3680W 16A max WIFI IEEE 802.11b/g/n 2.4G 2412 - 2472 MHz 14 dBm French / Type E (CEE 7/6) Yes Yes SmartPlug Pro, manual

## DE

#### PRODUKTBESCHREIBUNG

Mit der WLAN Steckdose Niceboy ION SmartPlug Pro können Sie angeschlossene Elektrogeräte mit der mobilen App Niceboy ION fernsteuern und deren Status in Echtzeit überwachen. Es ermöglicht Ihnen auch, den aktuellen und historischen Energieverbrauch angeschlossener Geräte effizient zu überwachen und zu verfolgen.

#### SCHNELLE EINRICHTUNG

- Stellen Sie vor der Aktivierung des Zubehörs sicher, dass Sie die Niceboy ION App. Sie können die App von Google Play oder Apple AppStore herunterladen.
- Melden Sie sich bei der App an. Wenn Sie kein Konto haben, registrieren Sie sich bitte zuerst.
- 3. Schließen Sie den Niceboy ION SmartPlug Pro an eine Steckdose an und schalten Sie den Ein-/Ausschalter am SmartPlug Pro ein.
- a. Der SmartPlug Pro beginnt automatisch mit der Kopplung über EZ MODE (das grüne Licht blinkt schnell). Öffnen Sie die Niceboy ION App und tippen Sie dann auf das "+" in der oberen rechten Ecke, um die

Seite "Gerät hinzufügen" aufzurufen. Wählen Sie "Elektroinstallation" und klicken Sie dann auf "SmartPlug Pro". Wählen Sie Ihr WLAN aus und geben Sie das Passwort ein. Wählen Sie EZ Modus in der oberen rechten Ecke. Vergewissern Sie sich, dass die LED Anzeige schnell blinkt. Die Anwendung beginnt dann mit der Suche nach neuen Geräten. Sobald das Gerät gefunden wurde, klicken Sie einfach auf "Fertig stellen".

b. Es gibt auch eine zweite Option, um eine Verbindung im AP Modus herzustellen. Wenn die LED Anzeige auf der Ein-/Aus Taste schnell blinkt, drücken Sie sie etwa 4 Sekunden lang. Der SmartPlug schaltet sich dann aus. Nach dem erneuten Einschalten sollte das Licht nun langsam blinken. Öffnen Sie die Niceboy ION App und tippen Sie dann auf das "+" in der oberen rechten Ecke, um "Gerät hinzufügen" aufzurufen. Wählen Sie Ihr WLAN aus und geben Sie das Passwort ein. Wählen Sie den AP Modus in der oberen rechten Ecke. Vergewissern Sie sich, dass die LED Anzeige langsam blinkt. Gehen Sie zu den WLAN Einstellungen und verbinden Sie sich mit dem Hotspot namens "SmartLife-XXXX" (XXXX ist die spezifische Nummer Ihres Produkts). Sobald die Verbindung hergestellt ist, kehren Sie zur App zurück. Die Anwendung beginnt dann mit der Suche nach neuen Geräten. Sobald das Gerät gefunden wurde, klicken Sie einfach auf "Fertig stellen".

4. Das neue Gerät erscheint auf der Seite "Mein Zuhause". Um eine Verbindung zur App herzustellen, muss Ihr WLAN Netzwerk mit 2,4 GHz senden.

#### INSTALLATION

Schließen Sie den Niceboy ION SmartPlug Pro an eine Steckdose an.

#### SPEZIFIKATIONEN

Modell: Maße: Eingang: Nennleistung: Laststrom: Wireless-Protokoll: Frequenz: Maximale Sendeleistung: Steckdosentyp: Google Assistant Unterstützung: Verbrauchsüberwachung: Packliste:

```
SmartPlug Pro
52 x 52 x 77 mm
220-240 V
3680W
16A max
WIFI IEEE 802.11b/g/n 2.4G
2412 - 2472 MHz
14 dBm
Französisch / Typ E (CEE 7/6)
Ja
Ja
SmartPlug Pro, Handbuch
```

## HU

#### A TERMÉK LEÍRÁSA

A Niceboy ION SmartPlug Pro wifis konnektor lehetővé teszi a csatlakoztatott elektromos készülékek távoli vezérlését és állapotuk valós idejű megfigyelését a Niceboy ION mobilalkalmazás segítségével. Ezenkívül lehetővé teszi a csatlakoztatott eszközök aktuális és múltbeli áramfogyasztásának nyomon követését, valamint a fogyasztás hatékony tervezését. Bármilyen 220-240 V feszültségű berendezést csatlakoztathatunk az adapterhez.

#### GYORS BEÁLLÍTÁS

- A kiegészítő aktiválása előtt töltsük le a Niceboy ION. Az alkalmazást a Google Play vagy az Apple AppStore alkalmazás-áruházból tölthetjük le.
- Jelentkezzűnk be az alkalmazásba. Ha nincs fiókunk, akkor először regisztráljunk.
- Csatlakoztassuk a Niceboy ION SmartPlug Pro-t egy konnektorhoz, és kapcsoljuk be a SmartPlug Pro be-/kikapcsoló gombját.
- A ŚmartPlug Pro automatikusan elkezdi a pároś(tásť EZ MODE üzemmódban (a zöld jelzőlámpa gyorsan villog). Nyissuk meg a Niceboy ION alkalmazást, majd érintsük meg a "+" jelet a jobb felső sarokban,

hogy belépjünk az "Eszköz hozzáadása" oldalra. Válasszuk a "Villamos berendezések" lehetőséget, majd kattintsunk a "SmartPlug Pro" gombra. Válasszuk ki a wifi hálózatunkat és adjunk meg a jelszavunkat. Válasszuk az EZ Mode lehetőséget a jobb felső sarokban. Erősítsük meg, hogy a LED jelzőfény gyorsan villog. Az alkalmazás ezután elkezd új eszközöket keresni. Miután megtaláltuk az eszközt, kattintsunk a "Befejezés" gombra.

b. Második lehetőségként az AP móddal is csatlakozhatunk. Ha a be-/ kikapcsoló gombon lévő LED jelzőfény gyorsan villog, nyomjuk meg körülbelül 4 másodpercig. A SmartPlug készülék ezt követően kikapcsol. Újbóli bekapcsolás után a jelzőfénynek lassan kell villognia. Nvissuk meg a Niceboy ION alkalmazást, maid érintsük meg a "+" jelet a jobb felső sarokban, hogy belépjünk az "Eszköz hozzáadása" oldalra. Válasszuk ki a wifi hálózatunkat és adjunk meg a jelszavunkat. A jobb felső sarokban válasszuk ki az AP módot. Erősítsük meg. hogy a LED jelzőfény lassan villog. Lépjünk a wifi-beállításokra, és csatlakozzunk a "SmartLife-XXXX" nevű hotspothoz (XXXX a termékünk konkrét sorszáma). Csatlakozás után térjünk vissza az alkalmazáshoz. Az alkalmazás ezután elkezd új eszközöket keresni. Miután megtaláltuk az eszközt, kattintsunk a "Befejezés" gombra.

 Az új eszköz megjelenik az "Otthonom" oldalon.
 Az alkalmazáshoz akkor tudunk csatlakozni, ha a wifi-hálózatunk 2,4 GHz-en sugároz.

## BEÜZEMELÉS

Csatlakoztassuk a Niceboy ION SmartPlug Pro-t egy konnektorhoz.

#### MŰSZAKI ADATOK

Modell: Méretek: Bemenet: Névleges teljesítmény: Terhelési áramerősség: Vezeték nélküli protokoll: Frekvencia: Adó maximális teljesítménye: Tápcsatlakozó típusa: Google Asszisztens támogatása: Fogyasztás nyomon követése: Csomag tartalma:

```
SmartPlug Pro
52 x 52 x 77 mm
220-240V
3680 W
16 A max.
WIFI IEEE 802.11 b/g/n 2.4 G
2412 - 2472 MHz
14 dBm
Francia / E-típus (CEE 7/6)
Igen
Igen
SmartPlug Pro, kézikönyv
```

## HR

#### UVOD U PROIZVOD

Niceboy ION SmartPlug Pro Wi-Fi utičnica omogućuje daljinsko upravljanje povezanim električnim uređajima pomoću mobilne aplikacije i praćenje njihovog statusa u stvarnom vremenu. Također dopustite praćenje napajanja i praćenje trenutačne i povijesne potrošnje energije za povezane uređaje i učinkovito rasporedite svoju upotrebu kako biste uštedjeli na sljedećem računu za struju. U prilagodnik možete uključiti bilo koji uređaj od 220-240 V.

#### **BRZO POSTAVLJANJE**

- Prije aktivacije dodatka provjerite jeste li preuzeli aplikaciju Niceboy ION. Možete preuzeti aplikaciju s Google Play Store ili Apple AppStore.
- 2. Prijavite se u aplikaciju. Ako nemate račun, prvo se morate registrirati.
- Priključite Niceboy ION SmartPlug Pro u mrežnu utičnicu i uključite prekidač za mrežno napajanje.
- SmartPlug će automatski započeti s uparivanjem putem NAČIN RADA EZ (zeleno svjetlo će brzo treperiti). Otvorite aplikaciju Niceboy ION, a zatim dodirnite "+" u gornjem desnom kutu za ulazak na "stranicu

Dodaj uređaj". Odaberite "Elektroinstalacija", a zatim kliknite "Smart-Plug Pro". Odaberite Wi-Fi i upišite lozinku. U gornjem desnom kutu odaberite Način rada EZ. Potvrdite da svjetlosni indikator brzo treperi. Aplikacija će početi tražiti novi uređaj. Kada je uređaj pronađen, samo ga dodajte u aplikaciju.

- b. Postoji i druga opcija povezivanja Način rada AP. Kada prekidač za napaianie brzo treperi, pritisnite gumb za ukliučivanie/iskliučivanie približno 4 sek. Isključuje se SmartPlug. Kad se isključi, ponovno ga uključite. Zeleno svjetlo sada bi trebalo polako treperiti. Otvorite aplikaciju Niceboy ION, a zatim dodirnite "+" u gornjem desnom kutu za ulazak na "stranicu Dodaj uređaj". Odaberite "Elektroinstalacija", a zatim kliknite "SmartPlug Pro". Odaberite Wi-Fi i upišite lozinku. U gornjem desnom kutu odaberite Način rada AP. Potvrdite da svjetlosni indikator polako treperi. Idite na Wi-Fi postavke i povežite se na pristupnu točku pod nazivom "SmartLife-XXXX" (XXXX će biti određeni broj vašeg proizvoda). Kada se povežete, vratite se na aplikaciju. Aplikacija će početi tražiti novi uređaj. Kada je uređaj pronađen, samo ga dodajte u aplikaciju.
- 4. Novi uređaj bit će vidljiv na stranici "Početna".

19

Da biste se povezali s aplikacijom, vaša Wi-Fi mreža mora odašiljati na 2,4 GHz.

#### INSTALACIJA

Priključite Niceboy ION SmartPlug Pro u mrežnu utičnicu.

#### SPECIFIKACIJE

Model: Dimenzije: Ulazna snaga: Izlazna snaga: Struia opterećenia: Protokol bežične mreže: Radna frekvencija: Maksimalna snaga prijenosa: Tip priključka za napajanje: Podrška za Google pomoćnika: Nadzor napajanja: Popis pakiranja:

```
SmartPlug Pro
52x52x77 mm
220 do 240 V
3680 W
16 A maks
Wi-Fi IEEE 802.11b/g/n 2,4 G
2412 do 2472 MHz
14 dBm
Francuski / Tip E (CEE 7/6)
Da
Da
SmartPlug Pro, priručnik
```

## PL

#### **OPIS PRODUKTU**

Gniazdko Wi-Fi Niceboy ION SmartPlug Pro pozwala na zdalne sterowanie podłączonymi urządzeniami elektrycznymi za pomocą aplikacji mobilnej Niceboy ION i monitorowanie ich stanu w czasie rzeczywistym. Umożliwia również monitorowanie i śledzenie bieżącego oraz historycznego zużycia energii przez podłączone urządzenia, a także skuteczne planowanie zużycia. Do gniazdka można podłączyć dowolne urządzenie o napięciu 220–240 V.

#### SZYBKIE USTAWIANIE

- Przed aktywacją urządzenia upewnij się, że masz w smartfonie pobraną aplikację Niceboy ION. Aplikację możesz pobrać ze sklepu Google Play lub Apple AppStore.
- Zaloguj się w aplikacji. Jeśli nie masz konta, najpierw się zarejestruj.
   Podłącz urządzenie Nicebov ION SmartPlue Pro do gojazda sięciew
- Podłącz urządzenie Niceboy ION SmartPlug Pro do gniazda sieciowego i włącz włącznik na urządzeniu.
- W urządzeniu SmartPlug Pro nastąpi automatyczne uruchomienie parowania za pośrednictwem trybu EZ MODE (zielona lampka będzie

szybko migać). Otwórz aplikację Niceboy ION i dotknij symbolu "+" w prawym górnym rogu, aby przejść na stronę "Dodaj urządzenie". Wybierz pozycję "Instalacje elektryczne", a następnie dotknij "SmartPlug Pro". Wybierz swoją sieć Wi-Fi i wprowadź hasło. W prawym górnym rogu wybierz opcję EZ Mode. Potwierdź, że wskaźnik LED szybko miga. Aplikacja rozpocznie teraz wyszukiwanie nowych urządzenia wystarczy kliknąć "Zakończ".

b. Istnieje również drugi sposób połączenia: w trybie AP. Jeśli wskaźnik LED na właczniku miga szybko, należy go naciśnąć i przytrzymać przez około 4 sekundy. Urządzenie ŚmartPlug zostanie wyłączone. Po ponownym włączeniu lampka powinna migać powoli. Otwórz aplikację Niceboy ION i dotknij symbolu "+" w prawym górnym rogu, aby przejść na stronę "Dodaj urządzenie". Wybierz swoją sieć Wi-Fi i wprowadź hasło. W prawym górnym rogu wybierz tryb AP. Potwierdź, że wskaźnik LED miga powoli. Przejdź do ustawień Wi-Fi i połacz się z hotspotem o nazwie "ŚmartLife-XXXX" (XXXX oznacza konkretny symbol Twojego produktu). Po połączeniu wróć do aplikacji. Aplikacja rozpocznie teraz wyszukiwanie nowych urządzeń. Po znalezieniu urządzenia wystarczy kliknać "Zakończ".

Nowe urządzenie pojawi się na stronie "Mój dom".
 Do połączenia z aplikacją częstotliwość sieci Wi-Fi musi wynosić 2,4 GHz.

#### INSTALACJA

Podłącz urządzenie Niceboy ION SmartPlug Pro do gniazda sieciowego.

#### DANE TECHNICZNE

Model: Wymiary: Napięcie wejściowe: Moc znamionowa: Prąd obciążeniowy: Protokół bezprzewodowy: Częstotliwość: Maksymalna moc emisji: Typ gniazda zasilającego: Obsługa asystenta Google: Monitorowanie zużycia prądu: Zawartość opakowania: SmartPlug Pro 52 x 52 x 77 mm 220-240 V 3680 W 16 A maks. Wi-Fi IEEE 802.11b/g/n 2.4 G 2412-2472 MHz 14 dBm Francuski / Typ E (CEE 7/6) Tak SmartPlug Pro, instrukcja

## SL

#### PREGLED IZDELKA

S pametno vtičnico Niceboy ION SmartPlug Pro Wi-Fi lahko prek mobilne aplikacije na daljavo upravljate priključene električne aparate in spremljate njihov status v realnem času. Poleg tega lahko z njo nadzirate električno porabo in spremljate trenutno in preteklo porabo električne energije priključenih naprav ter učinkovito načrtujete njihovo uporabo, s čimer boste prihranili pri naslednji položnici za elektriko. V napajalnik lahko priključite katero koli napravo z napetostjo 220-240 V.

#### HITRA NAMESTITEV

- Pred aktivacijo pripomočka se prepričajte, da imate nameščeno aplikacijo Niceboy ION. Aplikacijo lahko prenesete v trgovinah Google Play in Apple AppStore.
- Prijavite se v aplikacijo. Če še nimate računa, se boste morali najprej registrirati.
- Pametno vtičnico Niceboy ION SmartPlug Pro vstavite v omrežno električno vtičnico in vklopite stikalo za vklop/izklop.
- a. Vtičnica SmartPlug se bo samodejno začela povezovati prek načina EZ

(zelena lučka začne hitro utripati). Odprite aplikacijo Niceboy ION in tapnite na "+" v desnem zgornjem kotu ter izberite "Add Device page" (Dodaj stran o napravi). Izberite polje "Electroinstallation" (Elektroinštalacije) in kliknite "SmartPlug Pro". Izberite svoj WI-FI in vnesite geslo. V desnem zgornjem kotu izberite Način EZ. Preverite, ali lučka utripa hitro. Aplikacija bo začela iskati novo napravo. Ko je naprava odkrita, jo dodajte v aplikacijo.

b. Na voljo je tudi možnost povezave prek načina AP. Ko začne stikalo za vklop/izklop hitro utripati, približno 4 sekunde držite gumb za vklop/ izklop. Pametna vtičnica se bo izklopila. Ko se izklopi, jo ponovno vklopite. Zelena lučka bi zdaj morala utripati počasneje. Odprite aplikacijo Niceboy ION in tapnite na "+" v desnem zgorniem kotu ter izberite "Add Device page" (Dodaj stran o napravi). Izberite polje "Electroinstallation" (Elektroinštalacije) in kliknite "SmartPlug Pro". Izberite svoj WI-FI in vnesite geslo. V desnem zgornjem kotu izberite Način AP. Preverite, ali lučka utripa počasi. Pojdite v nastavitve WI-FI in se povežite z dostopno točko "SmartLife-XXXX" (namesto XXXX bo navedena številka vašega izdelka). Ko je povezava vzpostavljena, pojdite nazaj v aplikacijo. Aplikacija bo začela iskati novo napravo. Ko je naprava odkrita, jo dodajte v aplikacijo.

Nova naprava bo vidna na strani "Home" (Dom).
 Za povezavo z aplikacijo mora vaše omrežje delovati na frekvenci 2,4 GHz.

#### NAMESTITEV

Pametno vtičnico Niceboy ION SmartPlug Pro priključite v omrežno električno vtičnico.

#### TEHNIČNI PODATKI

Model: Mere: Vhodna moč: Izhodna moč: Obremenitev: Brezžični protokol: Delovna frekvenca: Največja oddajna moč: Vrsta vtičnice: Združljivost z Google Assistant: Nadzor električne porabe: Vsebina embalaže:

```
SmartPlug Pro
52 x 52 x 77 mm
220-240 V
3680 W
16 A max
WIFI IEEE 802.11b/g/n 2.4G
2412-2472 MHz
14 dBm
Francoska/tip E (CEE 7/6)
Da
Da
Vtičnica SmartPlug Pro, priročnik
```

## RO

#### PREZENTAREA PRODUSULUI

Priza Wi-Fi Niceboy ION SmartPlug Pro vă permite să controlați de la distanță aparatele electrice conectate folosind o aplicație mobilă și să monitorizați starea acestora în timp real. De asemenea, permiteți monitorizarea puterii și urmărirea consumului curent și istoric de energie pentru dispozitivele conectate și programați eficient utilizarea pentru a economisi la următoarea factură de energie electrică. Puteți conecta orice dispozitiv de 220-240 V la adaptor.

#### INSTALARE RAPIDĂ

- Înainte de a activa accesoriul, vă rugăm să vă asiguraţi că aţi descărcat aplicaţia Niceboy ION. Puteţi descărca aplicaţia din Google Play Store sau Apple AppStore.
- Conectați-vă la aplicație. Dacă nu aveți un cont, trebuie să vă înregistrați mai întâi.
- Conectați Niceboy ION SmartPlug Pro la o priză şi porniţi comutatorul de alimentare.
- a. SmartPlug va începe automat cu asocierea prin EZ MODE (lumina

verde va clipi rapid). Deschideţi aplicaţia Niceboy ION, apoi atingeţi "+" în colţul din dreapta sus pentru a intra în "Adăugare pagină de dispozitiv". Selectați "Electroinstalare", apoi faceţi clic pe "SmartPlug Pro". Alegeţi WIFI-ul şi introduceţi o parolă. În colţul din dreapta sus alegeţi EZ Mode. Confirmaţi că indicatorul luminos clipeşte rapid. Aplicaţia va începe să caute un nou dispozitiv. Odată ce dispozitivul este găsit, trebuie doar să îl adăugaţi în aplicație.

b. Există, de asemenea, oa doua optiune de conectare folosind AP Mode. Când comutatorul de alimentare clipește rapid, apăsați butonul de pornire/oprire timp de aproximativ 4 secunde. SmartPlug se va opri. După ce se opreste, reporniti-l, Lumina verde ar trebui să clipească acum încet. Deschideți aplicația Nicebov ION, apoi ațingeți "+" în coltul din dreapta sus pentru a intra în "Adăugare pagină de dispozitiv". Selectați "Electroinstalare", apoi faceți clic pe "SmartPlug Pro". Alegeți WIFI-ul și introduceți o parolă. În coltul din dreapta sus alegeți AP Mode. Confirmati că indicatorul luminos clipeste încet. Accesati setările WIFI si conectati-vă la hotspot-ul numit "SmartLife-XXXX" (XXXX va fi un anumit număr al produsului). După ce sunteți conectat, reveniți la aplicatie. Aplicatia va începe să caute un nou dispozitiv. Odată ce dispozitivul este găsit, trebuie doar să îl adăugați în aplicație.

 Noul dispozitiv va fi vizibil pe pagina "Acasă".
 Pentru a vă conecta la aplicație, rețeaua dvs. WIFI trebuie să transmită la 2,4 GHz.

#### INSTALAREA

Conectați Niceboy ION SmartPlug Pro la o priză.

#### SPECIFICAȚII

Model: Dimensiuni: Putere de intrare: Putere de ieșire: Curent de sarcină: Protocol wireless: Frecvență de lucru: Putere maximă de transmisie: Tipul prizei de alimentare: Suport pentru Google Assistant: Monitorizarea de energie: Lista componentelor:

```
SmartPlug Pro
52x52x77 mm
220-240V
3680W
16A max
WIFI IEEE 802.11b/g/n 2.4G
2412 - 2472 MHz
14 dBm
French / Tip E (CEE 7/6)
Da
SmartPlug Pro, manual
```

## SE

#### PRODUKTINTRODUKTION

Wifi-uttaget Niceboy ION SmartPlug Pro gör det möjligt att fjärrstyra elektriska apparater med en mobilapp och övervaka deras status i realtid. Du kan också övervaka och kartlägga strömförbrukningen för anslutna apparater och effektivt schemalägga din användning för att minska dina elkostnader. Du kan ansluta alla 220–240 V-apparater till adaptern.

#### SNABBINSTALLATION

- Se till att du har laddat ner Niceboy ION. Du kan ladda ner appen från Google Play Store eller Apple AppStore.
- Logga in i appen. Om du inte har något konto måste du registrera dig först.
- Anslut Niceboy ION SmartPlug Pro till ett eluttag och slå på strömbrytaren.
- SmartPlug börjar hopkopplas automatiskt via EZ-LÄGET (den gröna lampan blinkar snabbt). Öppna Niceboy ION-appen och tryck på "+" i det övre högra hörnet för att gå till sidan "Add Device" ("Lägg till

apparat"). Välj "Electroinstallation" ("Elinstallation") och klicka sedan på "SmartPlug Pro". Välj ditt lokala nätverk och ange ett lösenord. Välj EZ Mode (EZ-läge) i det övre högra hörnet. Kontrollera att indikatorlampan blinkar snabbt. Appen börjar leta efter en ny apparat. När apparaten har hittats lägger du till den i appen.

- b. En annan anslutningsmöjlighet är att använda AP-läget. När strömbrytaren blinkar snabbt, tryck in på/av-knappen i cirka 4 sekunder. Smart-Plug stängs av. Slå på den igen. Den gröna lampan ska nu blinka sakta. Öppna Niceboy ION-appen och tryck på "+" i det övre högra hörnet för att gå till sidan "Add Device" ("Lägg till apparat"). Välj "Electroinstallation" ("Elinstallation") och klicka sedan på "SmartPlug Pro". Väli ditt lokala nätverk och ange ett lösenord. Väli AP Mode (AP-läge) i det övre högra hörnet. Bekräfta att indikatorlampan blinkar sakta. Gå till wifi-inställningarna och anslut till den hotspot som heter "SmartLife-XXXX" (XXXX är ett specifikt nummer för din produkt). När du är ansluten, gå tillbaka till appen. Appen börjar leta efter en ny apparat. När apparaten har hittats lägger du till den i appen.
- 4. Den nya apparaten syns på sidan "Hem".

För att ansluta till appen måste ditt wifi-nätverk sända på 2,4 GHz.

#### INSTALLATION

Anslut Niceboy ION SmartPlug Pro till ett eluttag.

#### SPECIFIKATIONER

Modell: Mått: Ingående spänning: Utgående effekt: Belastningsström: Trådlöst protokoll: Arbetsfrekvens: Maximal sändningseffekt: Uttagstyp: Google Assistent-stöd: Strömövervakning: Leveransomfång:

SmartPlug Pro 52 x 52 x 77 mm 220-240 V 3 680 W max 16 A WIFI IEEE 802.11b/g/n 2.4G 2 412-2 472 MHz 14 dBm Fransk/typ E (CEE 7/6) Ja la SmartPlug Pro, manual

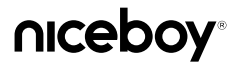

#### MANUFACTURER:

NICEBOY s.r.o., 5. kvetna 1746/22, Nusle, 140 00, Prague 4, Czech Republic, ID: 294 16 876. Made in China.

# RoHS ( E 🔊 🕸 🖄